# 互联网金融

04

## 互联网金融的应用

## 互联网金融产品

## 互联网金融的含义 与特征

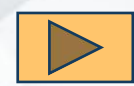

点击视频: 互联网金融 的正途是普惠金融,不 能要暴利

# 一、互联网金融的含义与特征

金融是指货币的发行、流通和回笼,贷款的发放和收回,存款的 存入和提取,汇兑的往来等经济活动。

互联网金融(ITFIN)是指传统金融机构与互联网企业利用互联 网技术和信息通信技术实现资金融通、支付、投资和信息中介服务的 新型金融业务模式。广义的互联网金融既包括作为非金融机构的互联 网企业从事的金融业务,也包括金融机构通过互联网开展的业务。狭 义的互联网金融仅指互联网企业开展的、基于互联网技术的金融业务。

第四节 互联网金融

#### 相对于传统金融,互联网金融的主要以下几个特征:

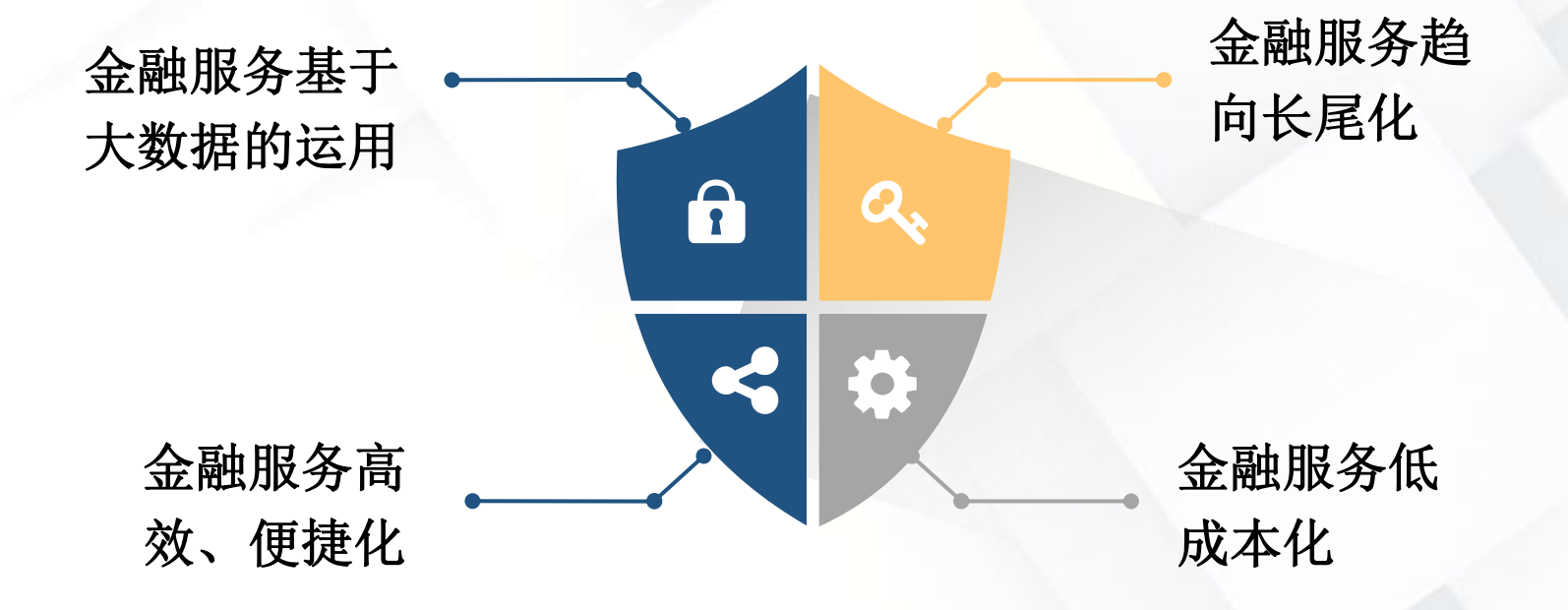

第四节 互联网金融

# 二、互联网金融产品

贷款类

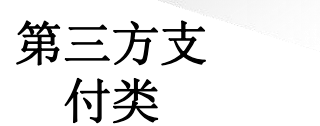

理财类

网络证券类

#### 众筹类

#### 互联网金融 创新产品

# 视野拓展

#### 互联网理财:余额宝、理财通、京东金融

(1)余额宝。余额宝是支付宝的余额理财产品,用户把资金转入余额宝后可以获得一定的收益,余额宝内的资金可以随时转入、转出或用于消费支付,赚钱花钱两不误。

(2)理财通。理财通是腾讯官方理财平台,可为用户提供多样化的理财服务,拥有精选货币基金、保险理财、指数基金等多款理财产品。用户可在灵活使用腾讯官网、微信、手机QQ三个平台,随时随地理财。应用腾讯理财通理财有余额转入和大额转入两类方式。

(3)京东金融。京东金融集团于2013年10月开始独立运营,已建立起九大业务板块—供应链金融、消费金融、众筹、财富管理、支付、保险、证券、农村金融和金融科技,完成了公司金融和消费者金融布局,确立了以科技服务金融行业的战略定位。京东金融平台上的理财产品有京东小金库、定期理财、基金理财、特色理财等。

# 三、互联网金融的应用

### (一) 京东供应链金融

供应链金融是围绕供应链上的核心企业,为上下游企业提供融资服 务,其核心是掌握商流、信息流、物流、资金流,依托核心企业的信用 支持的融资模式。

京东供应链金融利用大数据体系和供应链优势在交易的各个环节为 供应商提供融资、贷款服务,具体可以分为六种类型:采购订单融资、 入库环节的入库单融资、结算前的应收账款融资、委托贷款模式、京保 贝模式、京小贷模式。

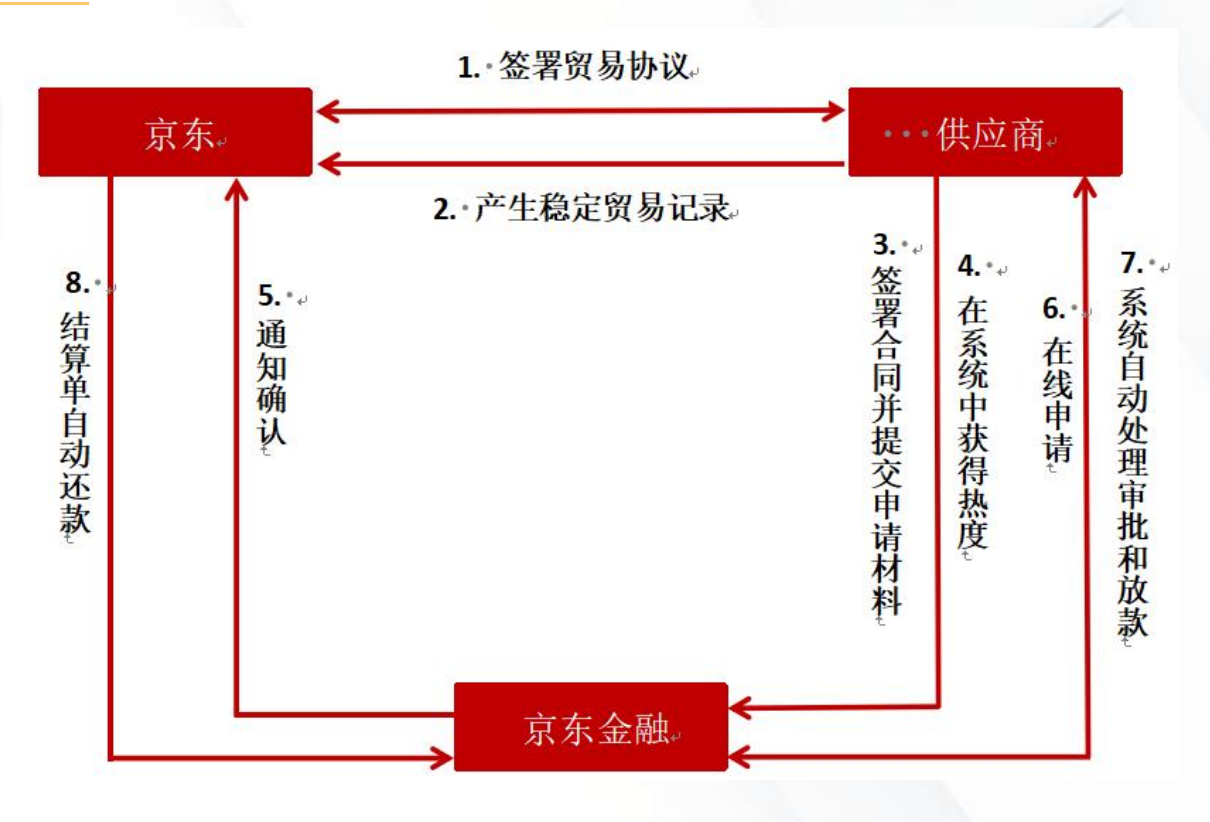

图9.6 "京保贝"从申请到放款的流程

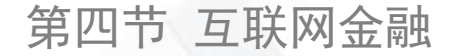

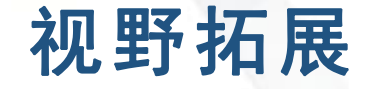

## 京保贝、京小贷

"京保贝"是由京东金融为解决供应商融资难、放款慢、应收 账款周转周期长的问题而推出的。

京小贷是针对入驻京东开放平台的部分商家开放的贷款业务, 商家可根据贷款金额自主选择贷款期限及还款方式,申请通过后资 金会即时发放到商家在京东钱包开立的结算账户。

第四节 互联网金融

#### (二) 联动优势互联网金融

联动优势科技有限公司(联动优势)是一家专业为金融 机构和产业升级提供创新服务的互联网高新技术企业,2003 年由中国移动和中国银联联合发起成立。2017年,艾瑞和易 观统计数据显示,联动优势在移动支付领域排名全国第四。

### "链金"的几项优势:

支持移动支付、 网上支付和现场 收款等支付方式 都可以无缝与商 家的账户衔接。

"链金"平台 提供担保交易 服务。 联动优势给平台 企业提供金融科 技服务,包括风 控模型、大数据 风控、授信支付、 贷款管理等。

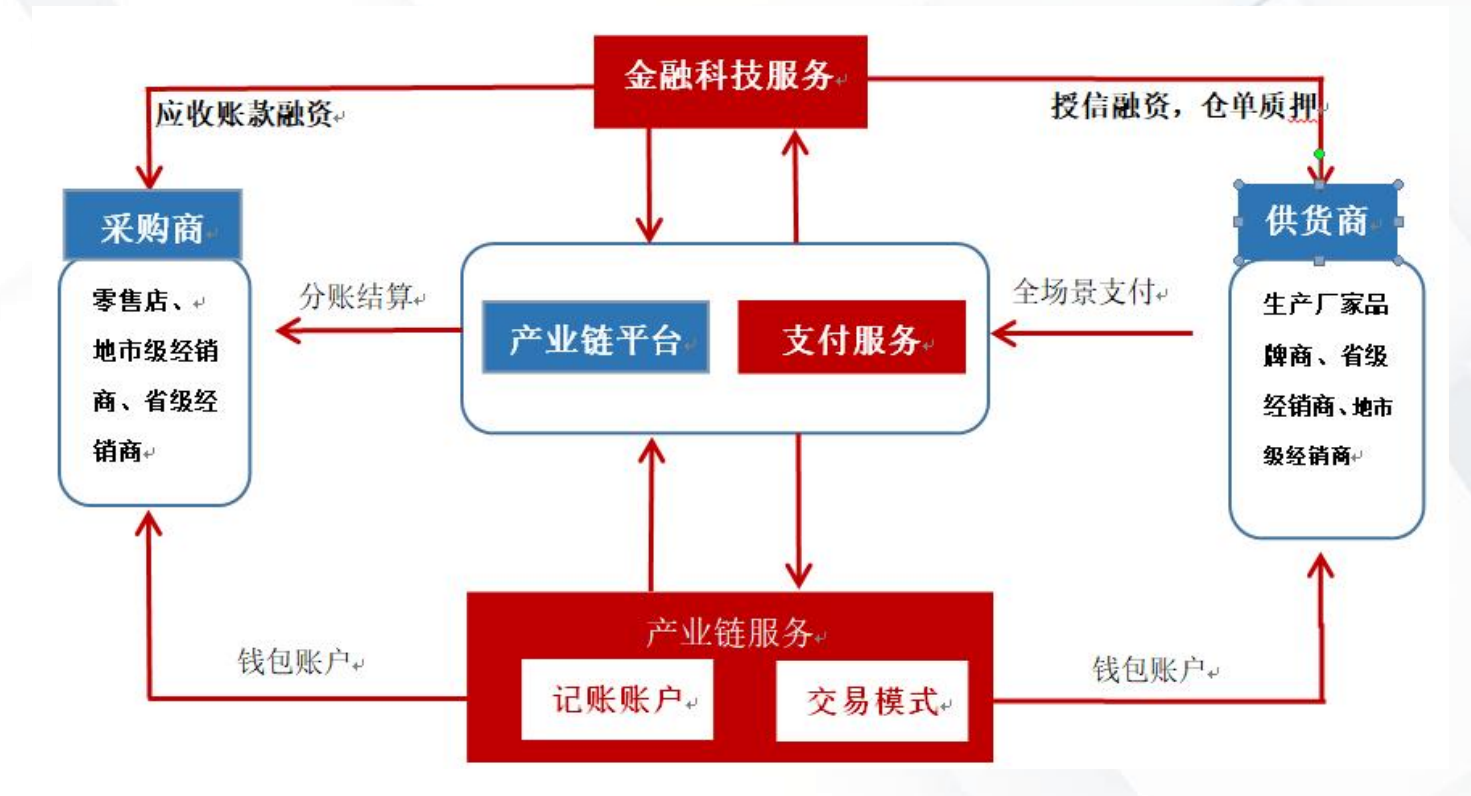

图9.7 联动优势的"链金"产品为产业链电商平台提供服务的流程

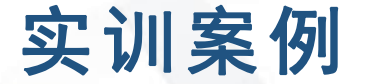

- 了解支付宝付款的具体操作过程及支付宝的其他功能
- 一、计算机端支付宝付款的方式
- 1. 账户余额付款

支付宝账户余额付款的具体操作步骤如下。

(1) 支付宝账户充值。

(2) 使用支付宝账户余额付款。

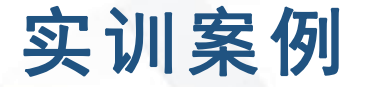

#### 2. 余额宝付款

如果余额宝账户中有足够的金额用于购买商品,可以选择余额宝直接支付。

#### 3. 银行卡付款

选择绑定的银行卡,可以是储蓄卡,也可以是信用卡,输入支付宝 支付密码,即可完成付款。此外,还可以"添加快捷/网银付款"。注意: 在带有信用卡标志的店铺购物时,可以直接使用信用卡快捷支付、网银 进行支付,支付限额为信用卡授权额度;在没有信用卡标志的店铺购物 时,可以使用储蓄卡快捷支付、网银进行支付。

# 实训案例

# 4. 花呗支付

(1)付款时可选择"蚂蚁花呗"进行支付,输入支付密码后付款。
(2)单击"确定并付款"按钮,即完成支付及蚂蚁花呗签约。
(3)若在蚂蚁花呗介绍页面不签约付款,则可选择返回支付页面,
选择其他支付方式完成付款。

## 5. 找人代付

单击图9.8中右上角的"找人代付"链接,进入图9.10所示的"代付" 页面。输入好友支付宝账户或淘宝账户,单击"请他人付款"按钮,即 通知好友用支付宝付款。

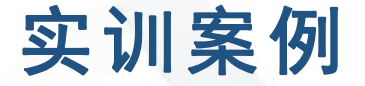

# 二、计算机端支付宝的其他功能

进入支付宝网站,登录支付宝个人账户后可以看到图9.10所示 的"我的支付宝"页面。该页面中所列功能如下:支付宝账户充值、 提现和转账。"余额宝"的转入、转出和管理, 查看"花呗"的账 户情况,"其他账户"功能。"其他账户"中有银行卡管理、阿里 账户管理、进入账户通和支付宝购物卡管理等功能。"进入账户通" 后可以看到金融、生活等方面的功能,金融方面的功能包括我的 "银行卡""我的理财"等,生活方面的功能包括"我的通 讯""我的水电煤""我的阿里""我的购物""我的旅行"和 "我的休闲"等。

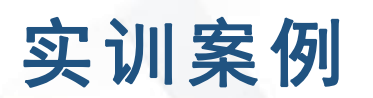

| 《止在为以卜1笔  | 交易申请代付                                 | 总额: 95.00 |
|-----------|----------------------------------------|-----------|
| ・担保交易春秋新読 | <b>95.00</b> 元                         |           |
| 好友帮忙付款9   | <b>.00 元</b> 1. 提交代付申请 > 2. 通知好友来支付宝付款 |           |
| 好友的账户     | 支付宝账户/淘宝账户(昵称)                         |           |
|           | 请他付款                                   |           |
|           | 请他付款                                   |           |

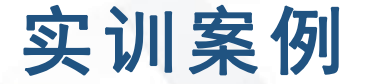

## 三、支付宝的手机端功能

(1)在手机端下载、安装支付宝App,登录支付宝账号,可以用密码登录,也可开通"刷脸登录"(支付宝实名认证后),进入支付宝手机端界面(见图9.11)。在下方的菜单栏中有"财富""口碑""朋友""我的"选项。选择"财富"选项,可以看到"我的支付宝"中的总资产(包括余额宝、账户余额和其他基金);选择"口碑"选项,可以进入口碑网购物、点餐等。

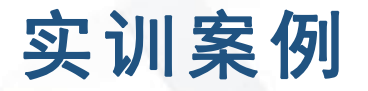

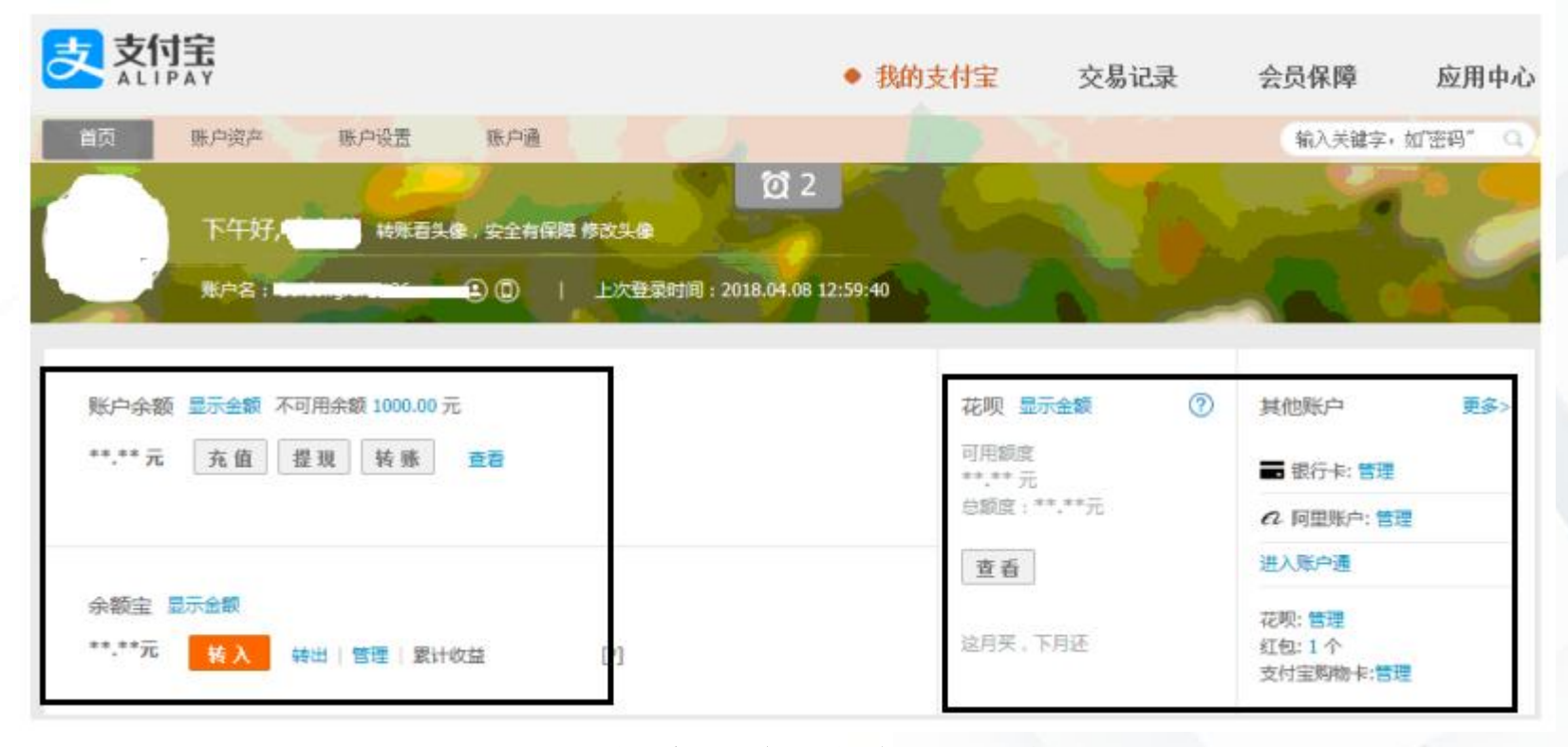

图9.11 支付宝手机端个人账户页面

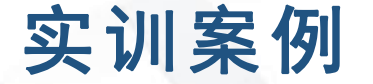

(2)单击图9.12(a)中的"更多"链接,会出现 支付宝的更多功能,如图9.12(b)所示,从中可以进行 充值、信用卡还款、生活缴费等。其中的"智能设备" 是支付宝新增的功能,可以绑定手表支付。

# 实训案例

| 4G attl: OK/s            | 13                                 | 04                      | 🖲 HD 🆈 48% 🗂 | 49 util - 0.7K/ | 1     | 5:00               | <b>U</b> HD 🏵 44% 🖂 |
|--------------------------|------------------------------------|-------------------------|--------------|-----------------|-------|--------------------|---------------------|
|                          |                                    | Q                       | +            | < 9             | 全部应用  |                    |                     |
| •                        |                                    |                         | æ            | Ⅰ最近使用           | I     |                    |                     |
| 转账                       | 信用卡还款                              | 充值中心                    | 余额宝          | Î               | 5     |                    | Ó                   |
| 6                        | D                                  | $\odot$                 | 6            | 智能设备            | 我的快递  | 商家服务               | 蚂蚁庄园                |
| 电影票                      | 滴滴出行                               | 生活繳费                    | 芝麻信用         | Q               | Ē     | 1                  | 88                  |
|                          | ŧ¥                                 | 36                      | 88           | 蚂蚁森林            | 出境    | 红包                 | 更多                  |
| 火车票机票                    | 记账本                                | 共享单车                    | 更多           | 为你推荐            |       |                    |                     |
| 保障全家<br>好医保·重获(          | <mark>的重疾险</mark><br><sup>保障</sup> | . ?                     | R            | 使民生活            | 财富管理  | 资金往来               | 购物娱乐                |
| ■惠支付                     |                                    |                         |              | 完值中心            | 信用卡还款 | ◆<br>生活難費          | 城市服务                |
| <b>领优惠再支付</b><br>我去过的店有切 |                                    | <b>发红包赚</b> 加<br>跳瓜分10亿 | 電金<br>居金 HOT | 全生活号            | 我的客服  | <b>口</b> 。<br>我的快递 | (士)<br>医疗健康         |
| 0                        | ¥ 5                                | 9 2                     | S <u>S</u>   | () 通販本          | 城市一卡道 | <b>支票管家</b>        | <mark>御</mark> 奴宝卡  |
|                          |                                    | (a)                     | 2984         |                 |       | (b)                |                     |

图9.12 支付宝手机端功能页面

归纳与提高

通过本章的学习,学生应在掌握电子支付系统基础知识的基础上,对银行卡、网络银行、手机银行、第三方支付与 互联网金融等有进一步的认识。

学习本章时,学生应对网上个人银行缴费与支付业务进行实际操作演练。网上支付的发展前景会越来越好,网上支付的普及必将推动中国新型经济行业的整体发展。

# 谢谢观赏 下节课见